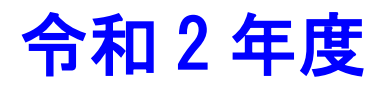

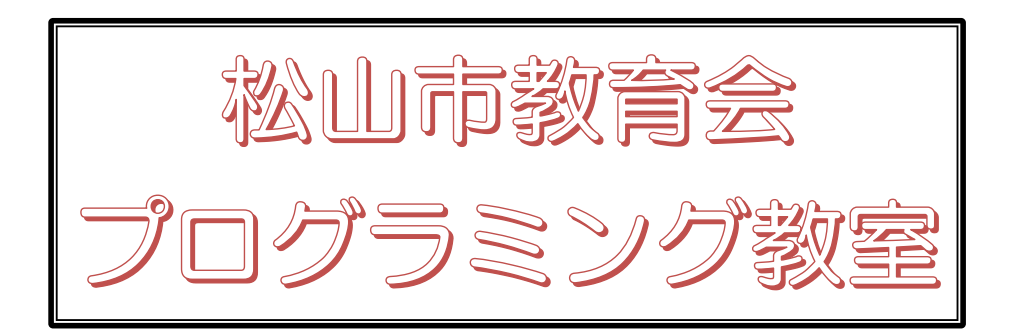

# スクラッチで プログラミング

# 基礎編

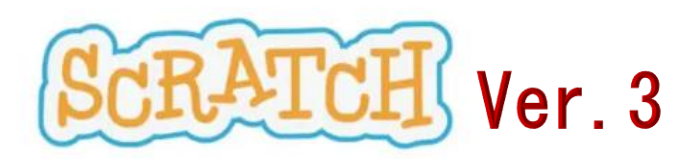

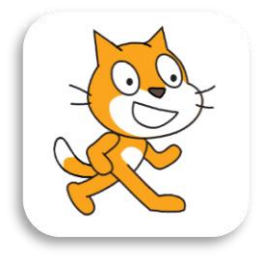

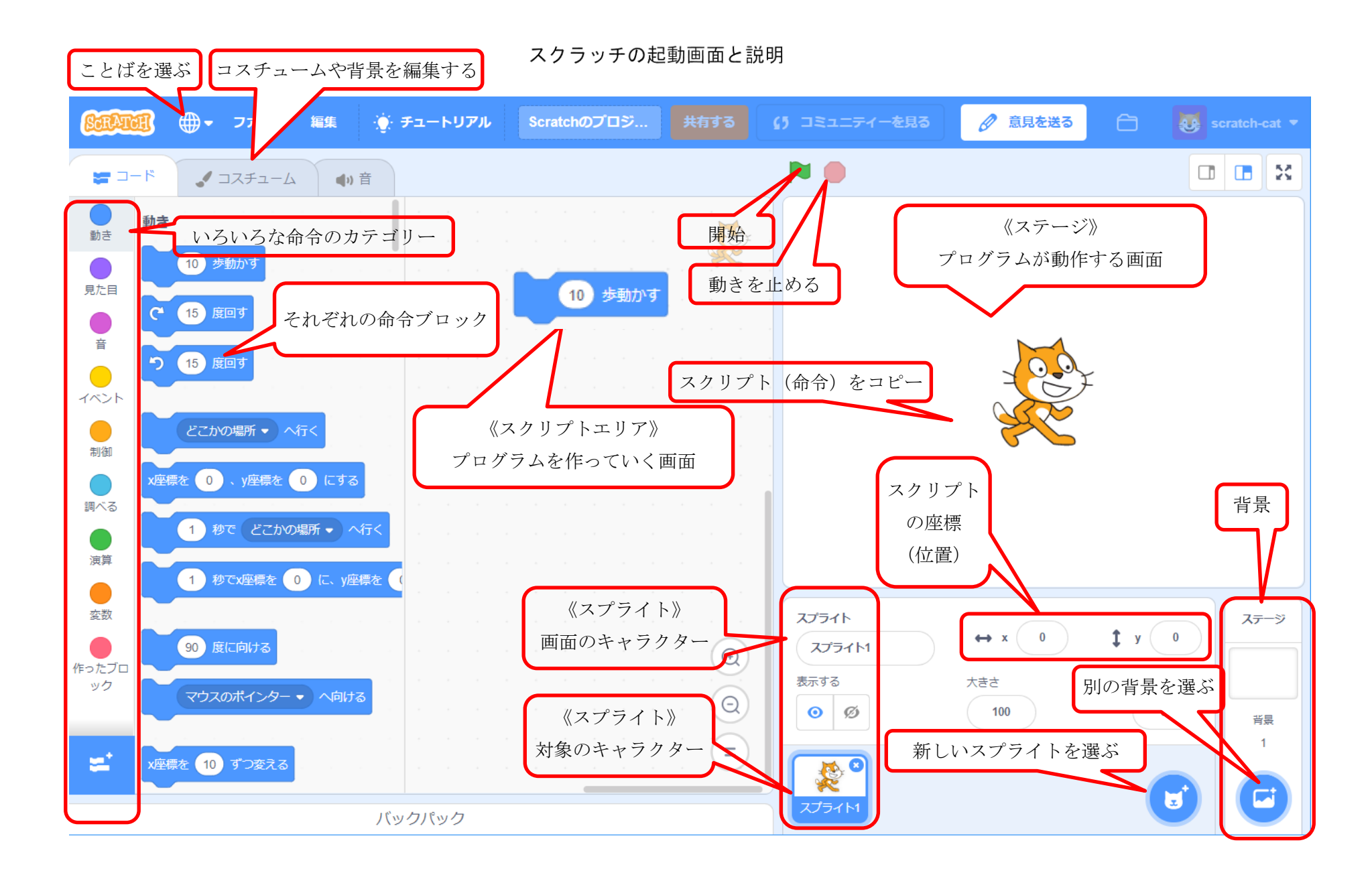

|  | <b>V</b> 7 |  |
|--|------------|--|
|  | ベ          |  |

- 課題1 ネコをいろいろ(左右、上下、回転など)動かしてみよう。 ... 1 画面の座標、作品名をつける、ブロックを削除する 課題2旗をクリックしたら動くようにしよう。 ....6 開始 課題3 開始すると、ネコが何回か行ったり来たりするようにしよう。 …6 ブロックのコピー、繰り返し処理 課題4 スペースキーが押されたら、動きが停止するようにしよう ...11 条件による判断、制御 課題5 背景をつけよう。 ...13 課題6 地面の上をネコが行ったり来たりするように変更しよう。 ...14 課題7 ネコが足を左右に動かせ、自然に歩いているようにしよう。 ...15 課題8 歩いているうちにだんだんネコが消えていくようにしよう。 ...16 課題9 上向き矢印キーを押すとジャンプするようにしてみよう。 ...17
- 課題 10 ジャンプしたとき音が鳴るようにしてみよう。 …20
- (参考) 上向き矢印キーを押して上の段に上げる。 ……22

でこぼこ道を歩く

# プログラミングをしてみよう

# 課題1 ネコをいろいろ(左右、上下、回転など)動かしてみよう。

(1) 左右に動かせる

「ブロックパレット」の10歩動かす 10歩動かす をクリックし、そのまま右側の「スクリプトエリア」に移動してはなします(この操作を今後「ドラッグアンドドロップ」と言います。)

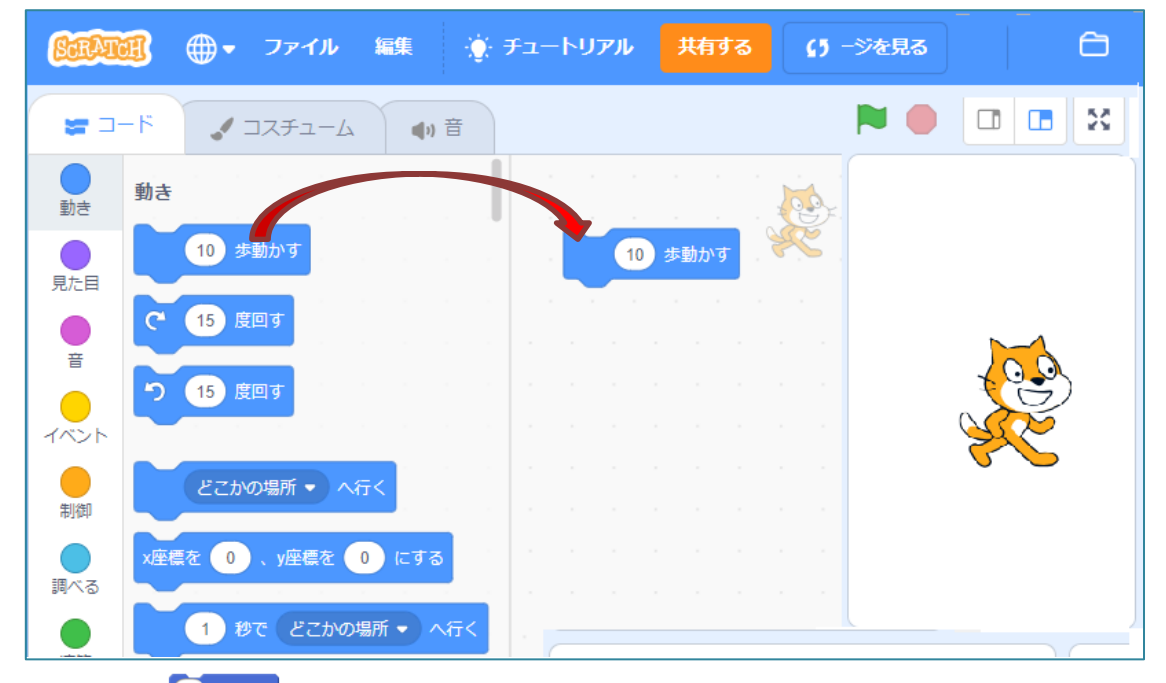

今、移動した<sup>2005動がす</sup>の部分をクリックしてみましょう。

ネコが少しだけ、右に動いたと思います。

もっと大きく動かしてみましょう。今の 10 歩動かす の下にもう一度 10 歩動かす のブロック を同じようにして下に置きます。近づけると自動的に下につながっていきます。このようにして、 いろいろなブロックの命令をつなげていくことでプログラムが完成していきます。したがって、む ずかしい入力処理が不要な点が、このスクラッチの最大の利点と言えます。

10 の数字の部分を 50 にタイプして変更し、その後また、その部分をクリックしてみましょう。 先ほどより、もう少し動いたと思います。このように、数字の部分は、タイピングで変更するこ とができます。

次に、その下にもう一度 10 歩動かすのブロックをドラッグアンドドロップして、先ほどの下に つながるように置きましょう。そして、 10 を 100 に変更した後、クリックしてみましょう。 すると今度は少し左に動きましたね。このように、数字は<u>マイナスをつけると反対に動く</u>ことにな ります。

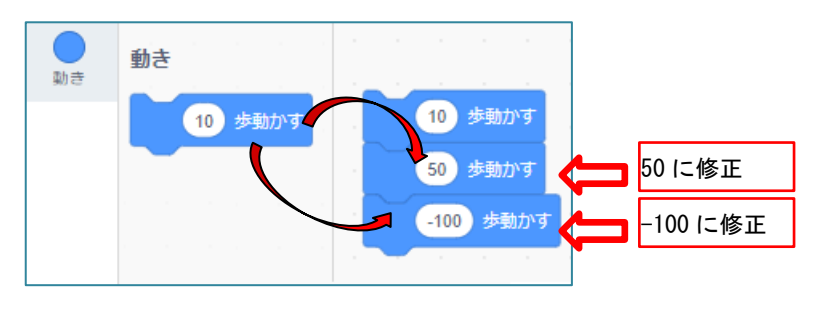

基礎編 -1-

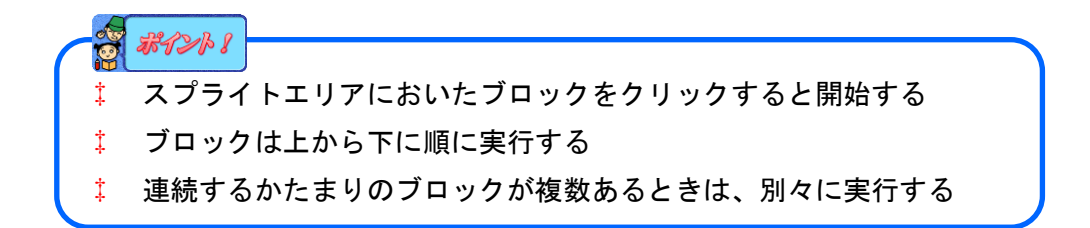

では、今、ネコの位置はどこにあるのでしょうか。このブロックをクリックしてみましょう。少 しだけ左にずれたと思います。それが下のスプライトのx、yの部分に表示されており、x:-40、 y:0 となっていますね。これを座標と言います。xは横の位置で、x座標、yは縦の位置で、 y座標といいます。今は横にしか動かしていないので、y座標、すなわち縦の動きは0ということ です。このスクラッチでは、画面の中央がx座標、y座標ともに0となり、中央から右にいくとx 座標は+、左は-、y座標では上は+、下は-となっています。

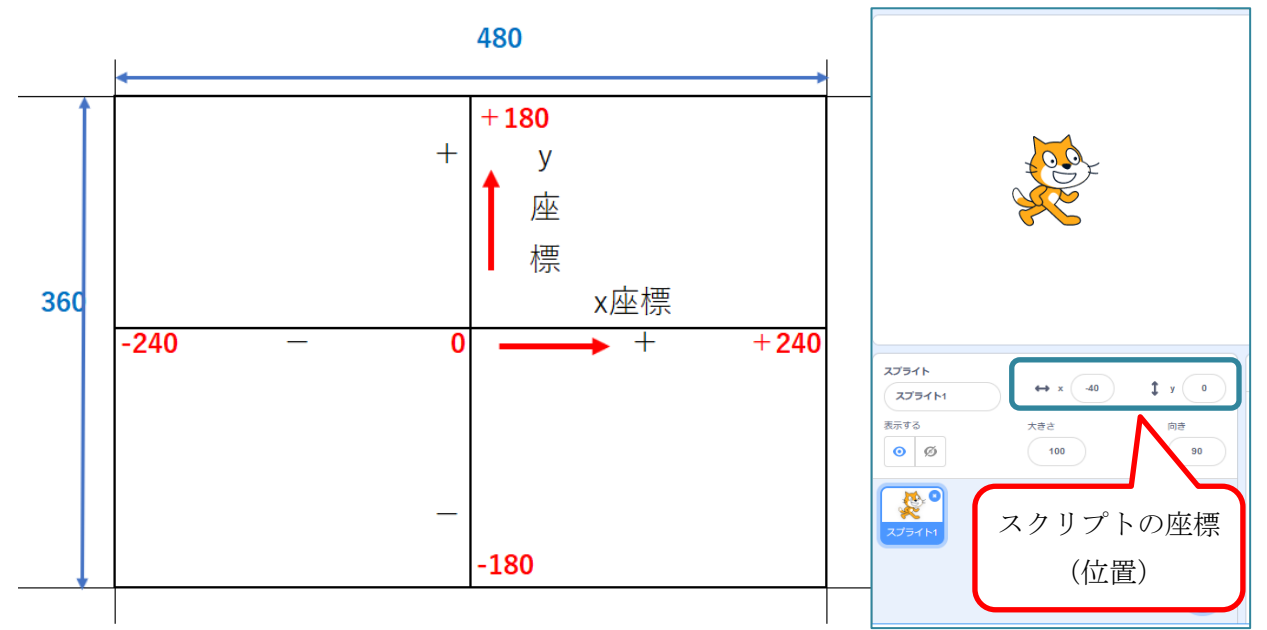

いろいろと動かしていると、なかなかもとにもどらなくなってしまいます。そこで、元の位置にも どす命令を別に作っておきましょう。

中ほどにある x 座標を0、y 座標を0にする <sup>★睡睡 0 ▲ ▶</sup>というブロックがあります。それ を先ほどの ○歩動かす をつなげた部分と別の所にはなしておいておくともとにもどしたいとき 便利です。

もとの位置に戻したいときは、この<sup>x連載 Q</sup>、<sup>y連載 Q</sup>にするの部分をクリックすると、最初の画面中央の 位置にもどることができます。このように、

スクリプト(命令)を下につなげず、別の場 所に配置した場合には、別の動きをします。

| )場 | <b>a</b> -     | - ド J コスチューム • (1)音                                   |
|----|----------------|-------------------------------------------------------|
|    | <b>し</b><br>動き | 動き                                                    |
| 0  | 見た目            | 10 歩動かす                                               |
|    | e<br>e         | C 15 度回す 50 非動かす                                      |
|    | -<br>-<br>-    | ▶ 15 度回す                                              |
|    | 制御             | どこかの場所・ へ行く                                           |
|    | ● 調べる          | 2座標を ① 、7座標を ① にする                                    |
|    | 演算             | 1 移で どこかの場所・ ヘ府く                                      |
| 其礎 |                | <ol> <li>1 砂で水産色を ① 広、 y産産を ①</li> <li>- 2</li> </ol> |

この作品を「課題1」という名前で保存しておきます。現在の作品名は「Untitled」となっていま すので、この部分を「課題1」に修正します。

| SCRATCH                               | ⊕ ▼ ファイル                 | 編集                   | 💮 チュートリアル           | Untitled | $\prec$ | 「課題 1」に修正 |
|---------------------------------------|--------------------------|----------------------|---------------------|----------|---------|-----------|
| <mark>、 ポ</mark><br>: 作<br>: そ<br>: 内 | ≫♪ 品名は自由に変の作品名で、自容を変更すると | 更できる<br>動的にク<br>、自動的 | ラウド上に保存さ<br>に上書きされる | きれている    |         |           |

<練習問題1>中央の位置から①最初に10歩動かせ、②次に50歩のブロックを加えて動かせ、 ③最後に-100歩のブロックを加えて動かせました。最初の位置にこのネコをもどすには、 この下にどんな命令をつなげばいいでしょうか。

この場合には、瞬時にもとにもどることになりますから、見た目には動いたようには見えません。

#### (2) 左右に動かせる(別の方法)

前に置いたブロックのかたまりを削除しておきます。

| S HALL                                 |  |
|----------------------------------------|--|
|                                        |  |
| <ブロックを削除するには次の3つのうちどれかを使います。>          |  |
| ① 削除したいブロックをクリックし、 デリートキー を押す。         |  |
| ② 削除したいブロックを右クリックし、 ブロックを削除 を選ぶ。       |  |
| ③ スクリプトエリアからブロックパレットエリアにドラッグアンドドロップする。 |  |
|                                        |  |

x座標を 10 ずつ変える のブロックを右のスクリプトエリアに置き、それをクリックします。

先ほどの (1999) と同じように右へ動いたと思います。この方法では、10 の数値のところに、 マイナスをつけて数値を入れると、左に動くことになります。

確認したら X 健康 (1) ( y 健康 (3) にする) X 座標、Y 座標の数字の位置にそれぞれ0を入力した後、このブロックをクリックして、画面中央にもどしておきましょう。

#### (3) 上下に動かせる

上下に動かすには、どのブロックを使えばいいでしょうか。 上下は、 y 座標になりますので、 2017 5050 のブロックを使えばいいはずです。 これを利用して、動かしてみましょう。

#### <練習問題2>ネコを中央から右下すみに動かしてみましょう。

(ヒント)右下すみのX座標は200、Y座標-130とします。

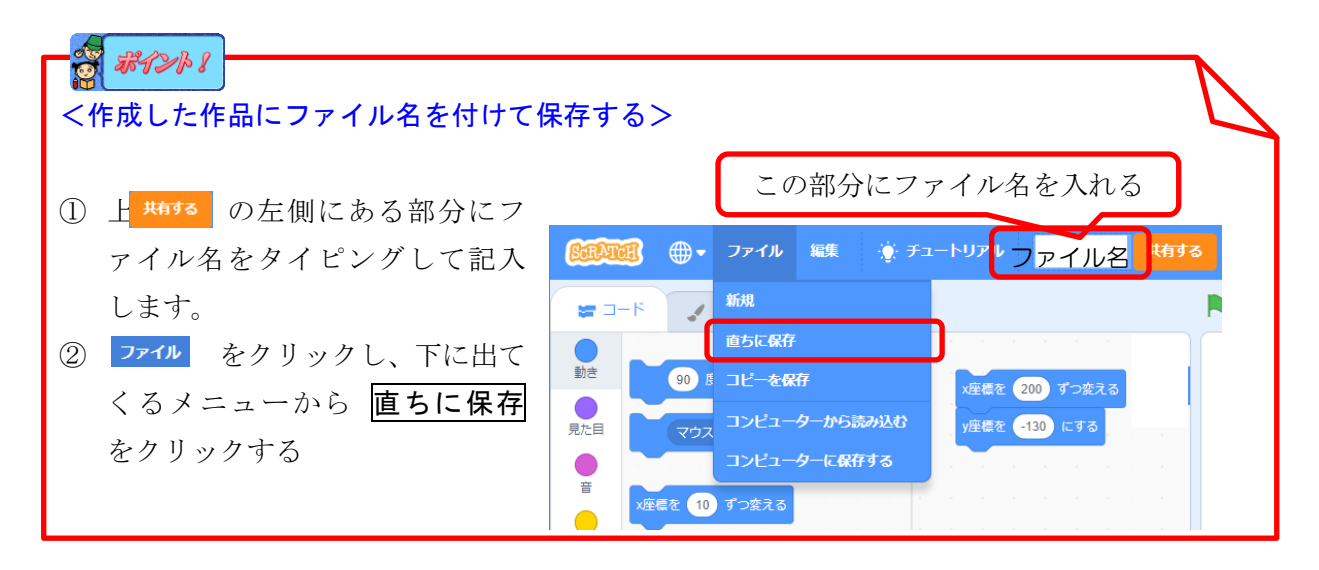

保存できているか、確認してみましょう。

画面右上のフォルダのマーク ロ・クリックします。

| <b>() () () () () () () () () () () () () (</b>         | う チュートリアル Untitled                         | 共有する () プロジェクトページを見る            | 🕞 📐 mkk00 🗸 |
|---------------------------------------------------------|--------------------------------------------|---------------------------------|-------------|
| Sen ATCEL 作る 見る Idea                                    | s Scratchについて                              |                                 | mkk00 -     |
|                                                         | <b>私の作品</b><br><sup>並べ替える</sup> ~          | (+新しいプロジェクト)(+新しい               | マタジオ        |
| 全プロジェクト (1)<br>共有されたプロジェクト (0)<br>共有されていないプロジェクト<br>(1) | <b>練習2</b><br>最終更新: 12 minutes ago<br>中を見る | 自分が作成した作<br>品の一覧 <sup>弾</sup>   |             |
| いり<br>私のスタジオ (0)<br>ゴミ箱                                 |                                            |                                 |             |
|                                                         |                                            | 「中を見る」をクリッ<br>るとその作品の作成画<br>なる。 | クす<br>面と    |
|                                                         |                                            | もっと読み込む                         |             |

作成した一覧の中には、前に保存したはずの「練習1」が見当たりません。

**練習2**の 中を見る をクリックして作成画面にしましょう。先ほどの **練習2** の内容が表示され、 作成を続けることができます。

これは、「練習1」の作品を修正して「練習2」としたため、「練習1」の作品が「練習2」に置き 換わった、すなわち「練習1」の作品に「練習2」が上書きされてしまったためです。

このような時に、もともと作成していた「練習1」を残しておくには、ファイルの部分をクリック し、表示されるメニューから、コピーを保存 を選ぶ必要があります。その際、ファイル名は、も とのファイル名の後に、copy という文字がついたものになります。

| *****                                       |                                      |
|---------------------------------------------|--------------------------------------|
|                                             |                                      |
| 「ファイル」の内容には                                 | に下図のような項目があります。<br>                  |
|                                             | <b>新規</b> … 新しい作品を作成する。その際、ファイル名は自動  |
|                                             | 的に「Untitled-○」○には数字がはいります。           |
| ノアイル 編集 ・ ・・・・・・・・・・・・・・・・・・・・・・・・・・・・・・・・・ | <b>直ちに保存</b> … 現在のファイル名で保存されます。ファイル  |
| 新報                                          | 名をもとのファイル名から変更すると、もとのファイルは消え         |
|                                             | ます。                                  |
| 直ちに保存                                       | コピーを保存<br>現在のファイル名の最後にcopy という文字を    |
| コピーを保存                                      | つけて保存されます。                           |
|                                             | <b>コンピューターから読み込む</b> … 上の3つはインターネット  |
| コンビューターから読み込む                               | 上に保存されますが、これは下のコンピューターに保存した          |
| コンピューターに保存する                                | ものを読み込みます。                           |
|                                             | <b>コンピューターに保存する</b> … 自分のコンピューターの中に保 |
|                                             | 存します。                                |
|                                             |                                      |

# (4) 端まで動いたらもどるようにする

新しい作品を作ります。そのためには、

**ファイル** → 新規 とします。

再度 0 \*\*\*\*\* のブロックをスクリプトエリアに入れ、10 を100 に 変更します。このブロックを何度も押してみましょう。ネコは動いていき、 やがてステージの外に出て見えなくなってしまいますがこれでは困る場合 があります。そこで端まで行ったらもどるような命令もあります。下の方に、 いうブロックです一番上に <sup>2000 (1)</sup> のブロックを置きます。 100 歩ずつ動かせ、端にふれると、下の「跳ね返る」ようになります。

このスクリプトをブロックで並べると、下の図のようになります。

 ファイル
 編集
 使 チュ

 新規
 直ちに保存

 コピーを保存

 Load from your computer

 コンピューターに保存する

(3)で作成したブロックを削除し、下の図のようにブロックを並べてみましょう。

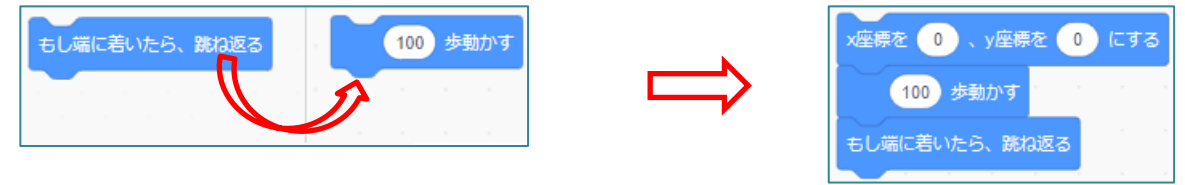

100 歩を 300 歩に変え、このブロックを何度かクリックして動きを確認してみましょう。 跳ね返るとき、ネコがひっくり返っていますね。これをひっくり返らないようにするブロックも あります。一覧の中から探し、つなげてみて、動きを確認しましょう。

<練習問題3>一旦100歩動かせ、クリックするたびにその場所からネコが移動し、端についたときひっくり返らないで跳ね返るようにしてみましょう。

#### <いろいろなカテゴリー>

これまでは、青色の動きのカテゴリーをみてきましたが、スクラッチにはその他にも多くのカテ ゴリーが用意されています。下に動かしていくといろいろな色分けされたカテゴリー内のブロック が表示されてきますが、左端のカテゴリーをクリックすると、そのブロックに移動します。 それぞれのカテゴリーにどんなブロックがあるか、見てみましょう。

ただ、ここでは、それぞれの詳しい説明は省きます。

それぞれ、プログラミングで必要なブロックが出てきたときに、見ていくことにしましょう。

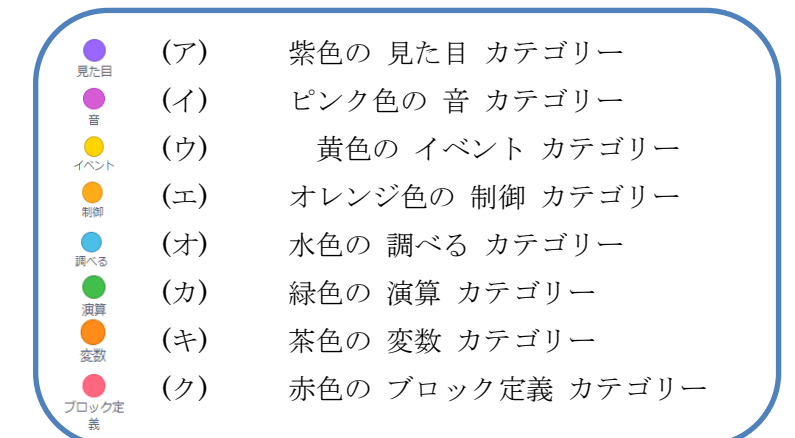

#### 課題2 旗をクリックしたら動くようにしよう。

イベントのグループ 🥚 をクリックし、 🏽 मानकारट のブロックを一番上に配置しましょう。

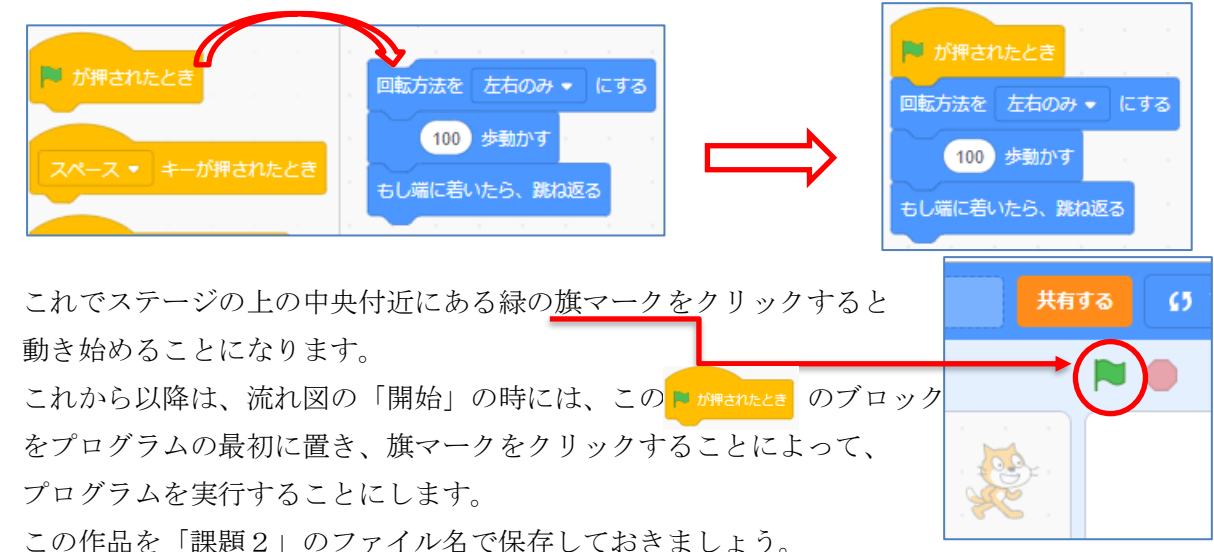

# 【課題3】開始すると、ネコが何回か行ったり来たりするようにしよう。(制御のカテゴリー)

# <考え方1>動く歩数を端に着いた以上に大きくする

100 歩動かす の数値を 1000 歩動かすに変えて実行してみま しょう。

これを実行しても思ったように動きません。

これは一気に1000歩動いても端に行ったままになるからです。

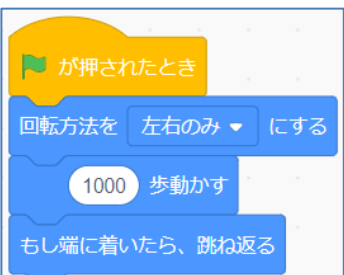

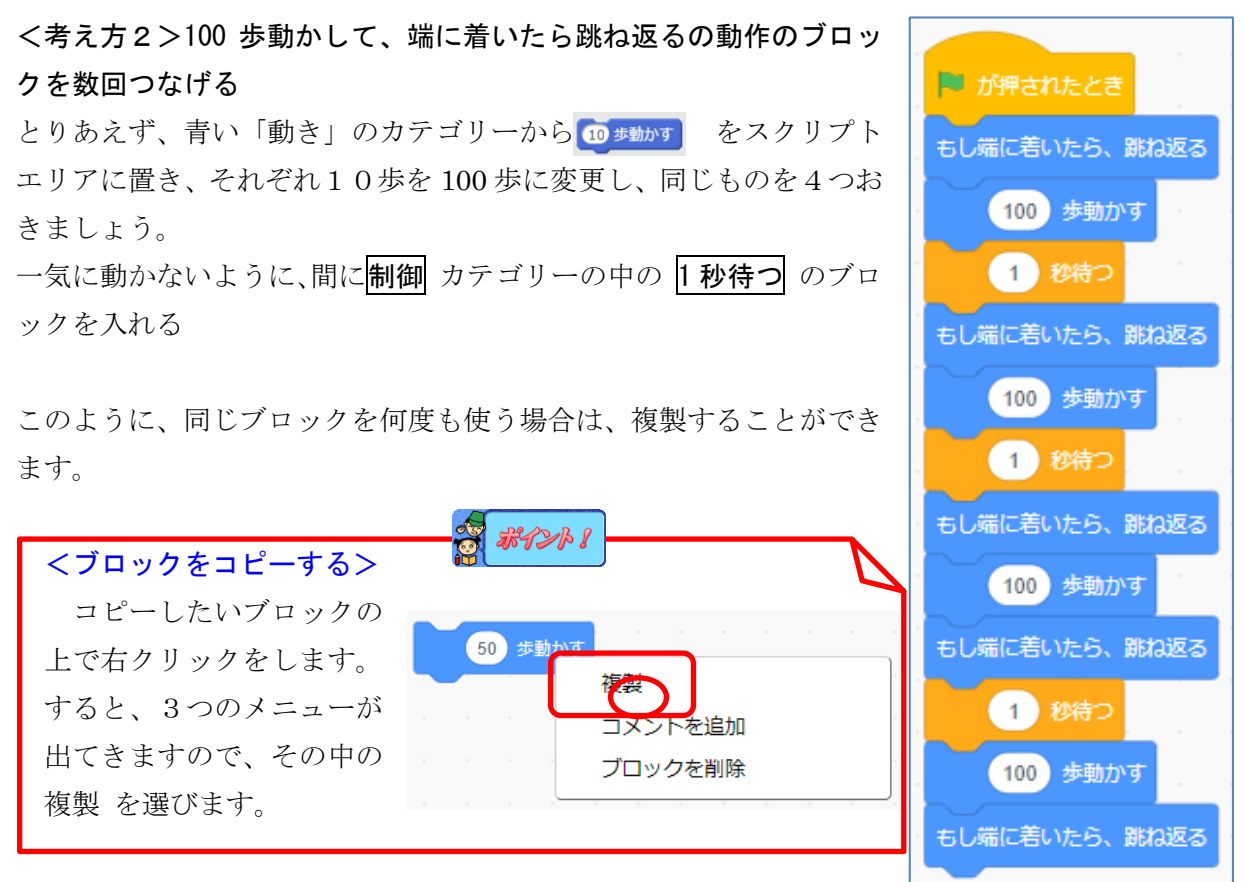

どの部分で右クリックするかによって、複製する範囲が変わります。

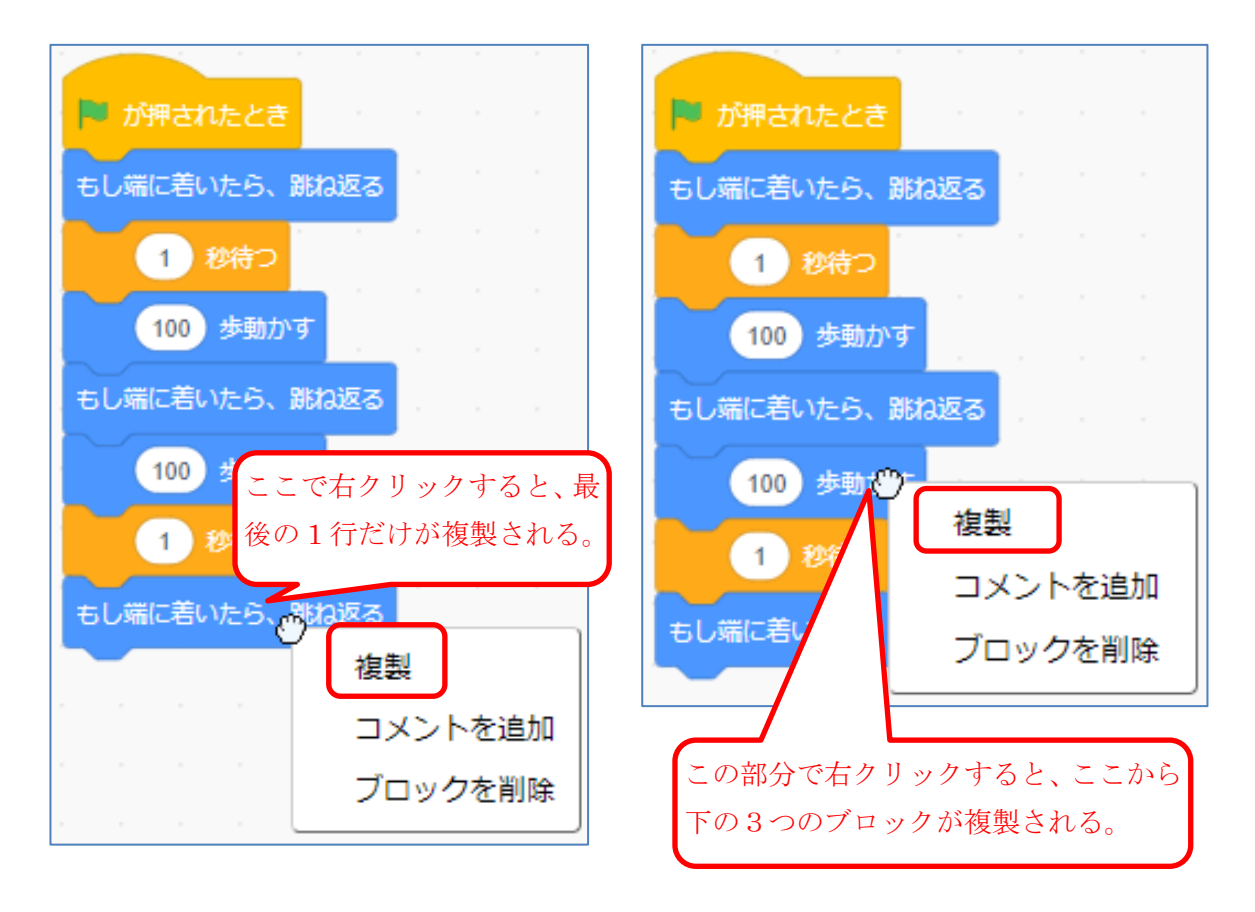

# <考え方3>100歩動かして、端に着いたら跳ね返るの動作のブロックを必要な回数繰り返す

このように同じことを繰り返すときに、何度も同じブロックをつなげていくのは大変です。そこで、 このような場合には、別の便利な命令があります。それは、制御のカテゴリー(グループ)の中 にある 〇回繰り返す という命令です。最初は 10回繰り返す となっていますので、10を4に 変更し、間に先ほどのように、 100歩動かす と 1秒待つ を入れてみましょう。 まず、これまでのコード(ブロック)を最初の 100歩動かす のところで分離します。

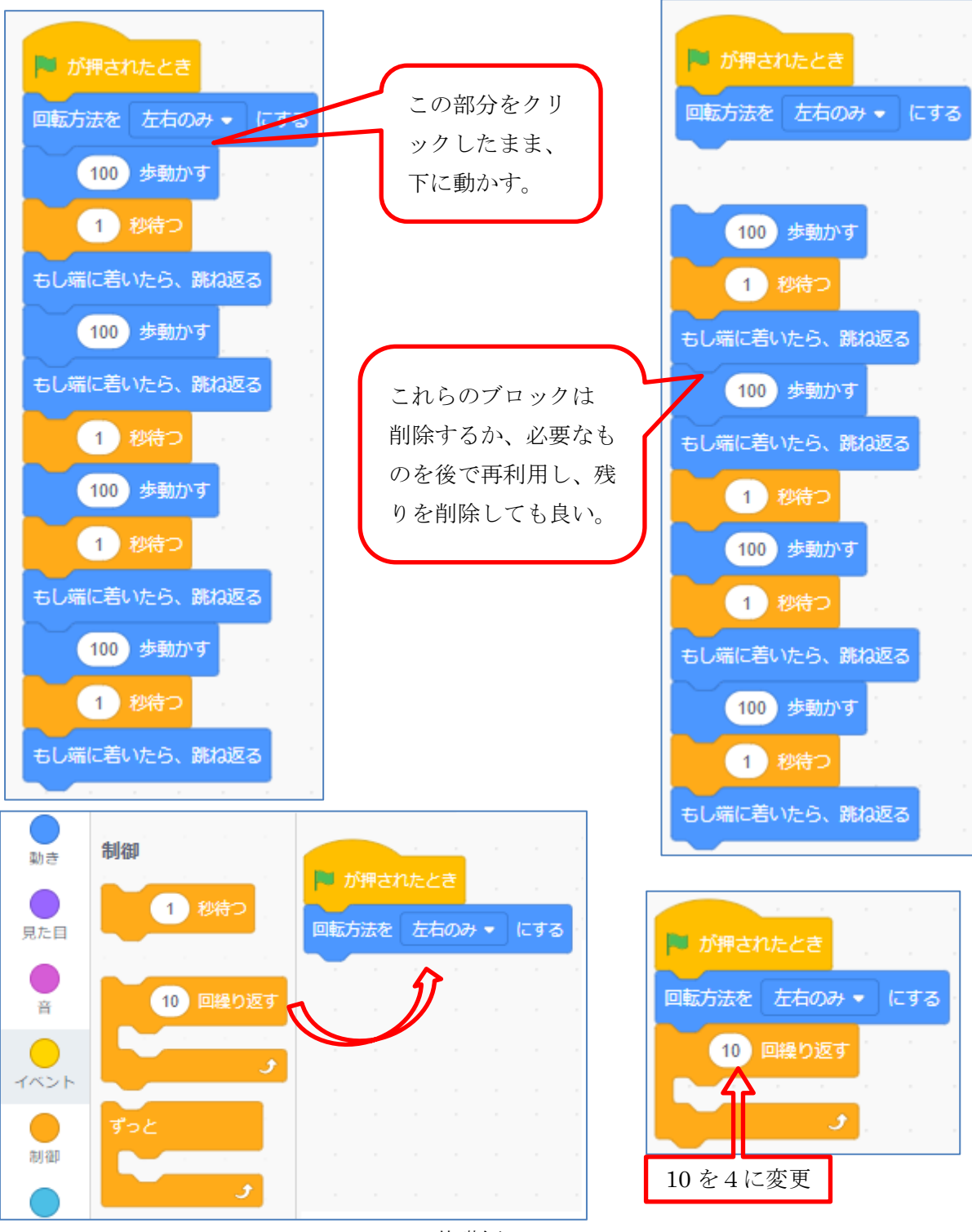

基礎編 -8-

制御 カテゴリーの中の 10 回繰り返す のブロックを下につなげた後、10 回を 4回に変更する。 100 歩動かす、1 秒待つ はしに着いたら跳ね返る のブロックを間に入れる

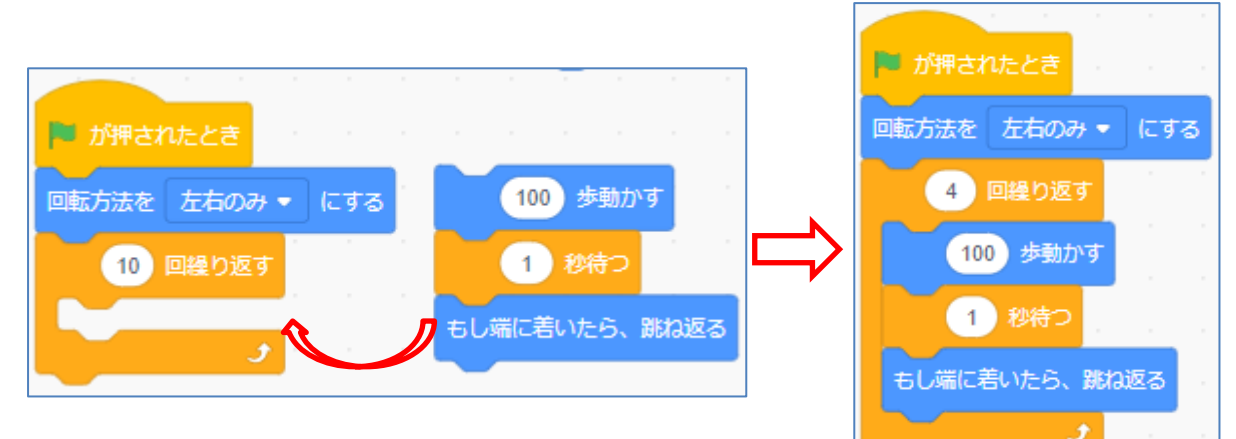

動きを確認しておきましょう。

この作品を「課題3」の名前で保存します。そうするには、ファイル名を「課題3」と変更するだけでかまいません。このファイル名で自動的に保存されることになります。

私の作品

アカウント設定

ファイル名を変更したら、一度スクラッチを終了しましょう。

終了は、閲覧ソフトを終了してもいいですし、

画面上部右のログイン名の ▼ をクリックし、表示 されるメニューから、 サインアウト を選ぶこともできます。

まだ、保存されていない場合は、下図のようなメッセージが出るので、その場合は、いったん

**このページに留まる**の方を選び、右上部の直ちに保存をしてからサインアウトする。

| このページから移動しますか?入力したラ |           | 南ちに保存 | <b>—</b>  | mkk00 - |  |
|---------------------|-----------|-------|-----------|---------|--|
| このページから移動する         | このページに留まる | ן נ   | E DIC MIT |         |  |

ではもう一度画面右上の、「サインイン」の部分をクリックし、表示されるメニューのユーザ ー名の白い部分をクリックすると、前にサインインした ID が表示されますので、その部分をクリ ックするとパスワードも記憶されていれば、そのまま \*で表示されています。下のサインインの部 分をクリックすると、ログインすることができます。「課題 3」の作品を読み込んでみましょう。

| ≪保存してある作品を呼び出す>                 |                                      |
|---------------------------------|--------------------------------------|
| 保存してある作品を呼び出すには、                | 画面上の右側にある 🗀 の部分をクリックします。             |
| <u>⊛700070</u> ⊕_ 7721 568 à ≭  |                                      |
| Constant ( 27410 wax 7 22-19710 |                                      |
| その後、表示された一覧の中から、                | 「課題 3」を選び、 <sup>中を見る</sup> をクリックします。 |

<練習問題4>課題3の動きをもう少し速くして、ずっと続くようにしてみましょう。

<ヒント> 「ずっと」のブロック

(1) 100 歩動かすの部分をクリックし、以下の3つのブロックを下に動かし、分離する

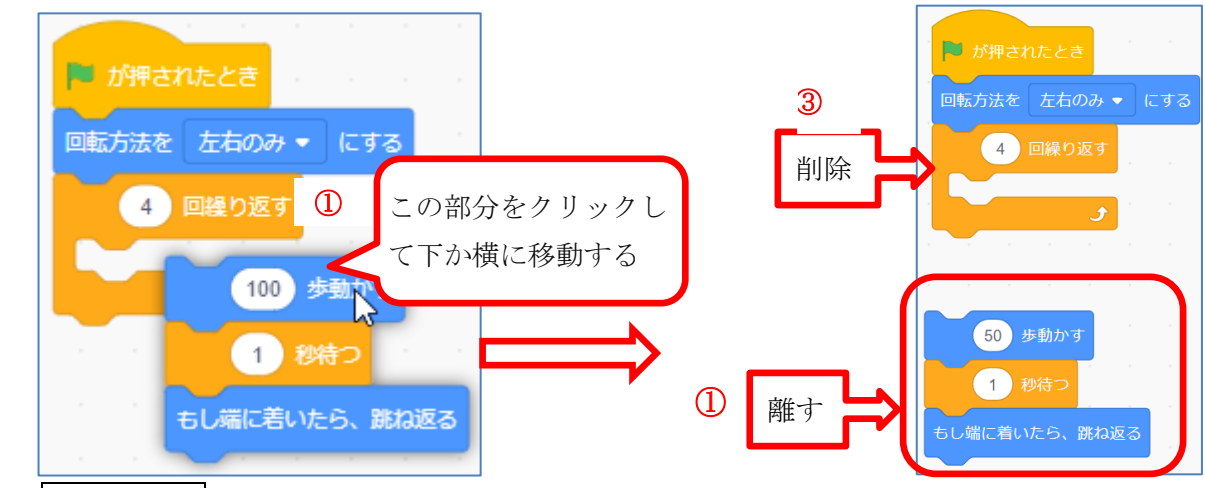

- (2) 4回繰り返す のブロックを削除する
- (3) 制御カテゴリーのずっとのブロックを 100 歩動かす の3つのブロックの中に入れる。

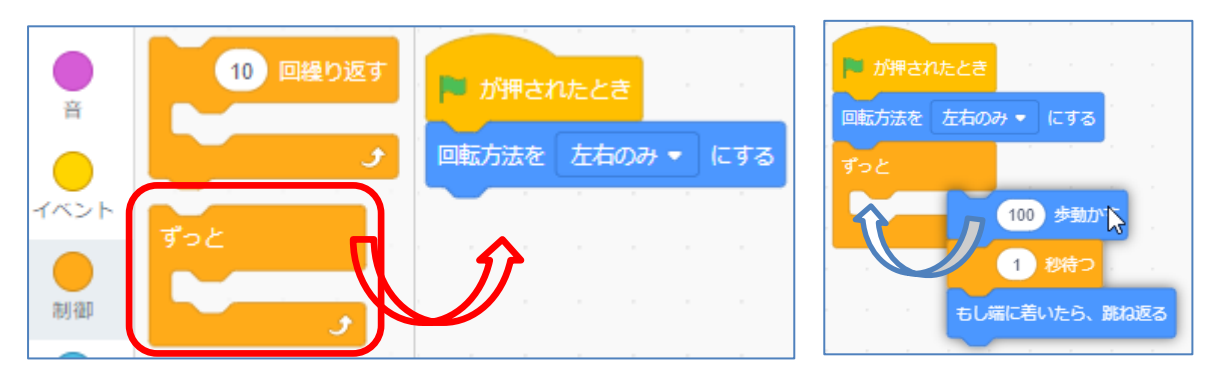

(4) 旗が押されたとき のブロックの下につなげ、1秒待つを0.5秒に修正する

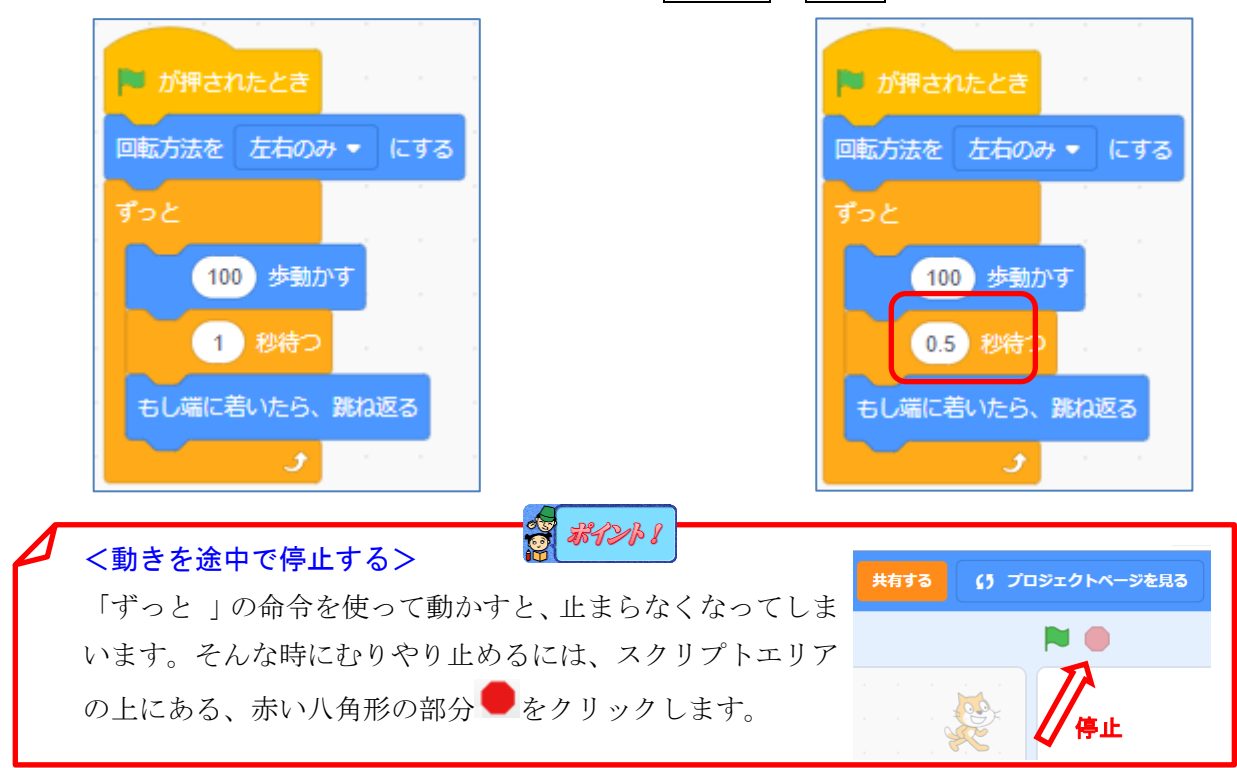

### 【課題4】スペースキーが押されたら、動きが停止するようにしよう

<考え方>もし、スペースキーが押されたら、すべての動きを停止する。

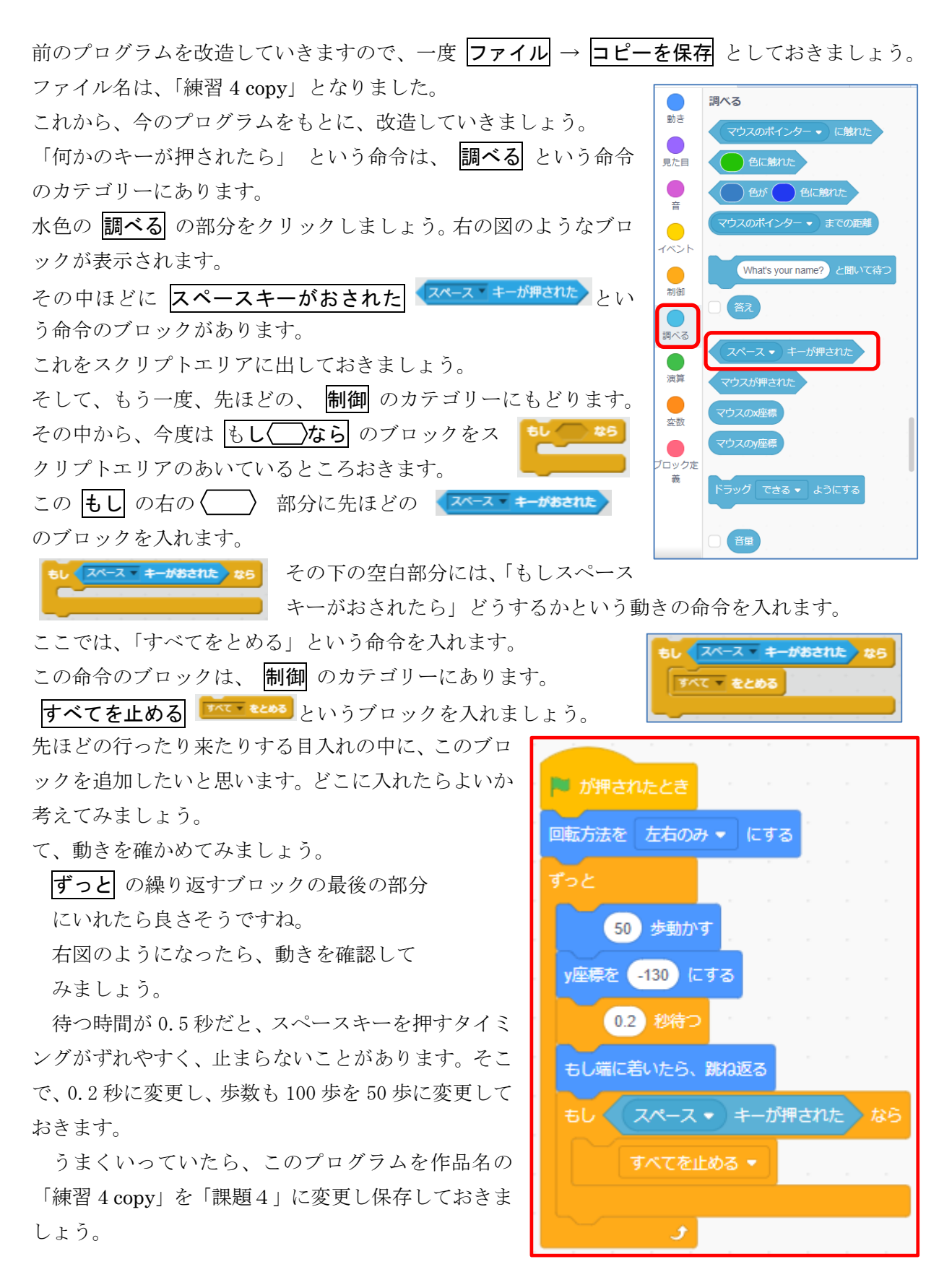

基礎編 -11-

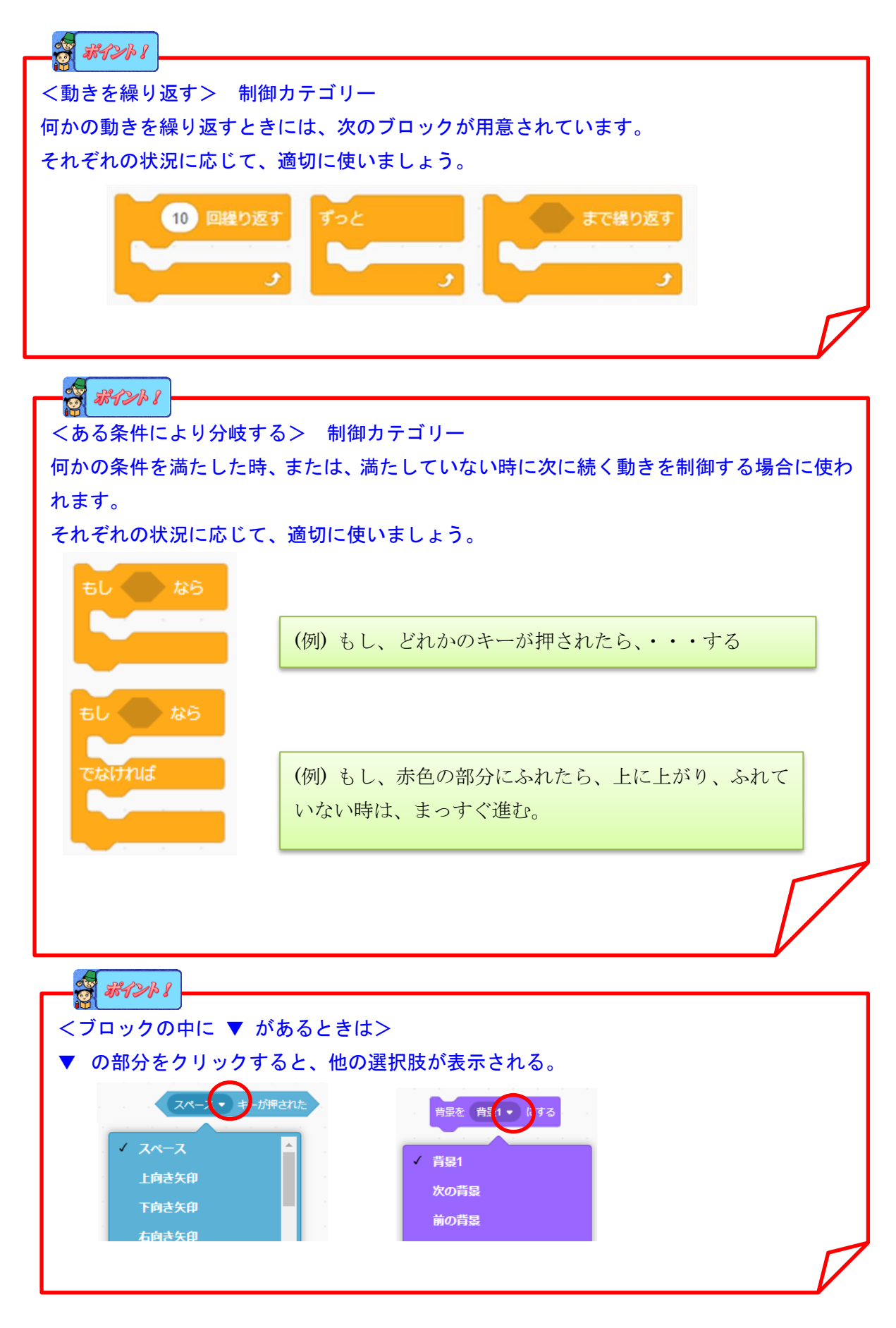

# 【課題5】背景をつけよう。

「課題4」のプログラムを修正していきますので、表示しておきましょう。

今、ネコのいるステージでは背景が真っ白です。そこで、背景をつけてみましょう。スクラッチでは、いろいろな背景が準備されています。画面の右下すみの <br />
 の部分をクリックしましょう。

| ● ファイル 編集                    |                                      |                    | () プロジェクトページを見る     | 🗂 🔣 mkk00 🗸   |
|------------------------------|--------------------------------------|--------------------|---------------------|---------------|
| 🖌 ۲-۲ کرد کی 🗧 🛫             | ゆ音                                   | <b>N</b>           | •                   |               |
| あき 動き                        | x座標を <b>0</b> 、y座標を <b>0</b>         | и и и<br>(ша арт и |                     |               |
| 10 步動かす<br>見た目               |                                      |                    |                     |               |
| C 15 度回す                     | ▶ が得されたとき                            |                    | 00                  |               |
|                              | 回転方法を 左右のみ • に                       | 50 C C             |                     |               |
| 利却         どこかの場所 < へ行く      | ずっと<br>50 歩動かす                       |                    |                     |               |
| x座標を -57、y座標を 0 に<br>調べる     | する 1 1 1 0 0.2 秒待つ 1 1               |                    |                     |               |
| 1 移で どこかの場所 -                | ヘ行く も もし場に着いたら、跳ね返る<br>もし スペース ● キー: |                    | = <i>Z</i> k        | 7=_21         |
| 1 秒でx座標を -57 に、              | y座標を (ニャー・)の音を!!                     | 867 · · Z          | лэтн × -57          | у 0           |
| <sup>変数</sup><br>90 度に向ける    | 1 秒待つ                                |                    | グ     大きさ       100 | 向き<br>-90 78m |
| ブロック定<br>義<br>マウスのポインター • へ向 | <i>Ita</i>                           |                    | 0.41                | 1             |
|                              |                                      | - x 🔘 x            | <mark>≷</mark>      | ٹ<br>س        |
| メモサモ 10 9 ノモノン               |                                      |                    |                     |               |
| ★ 10 ずつ変える                   |                                      |                    | ſ                   | ٩             |
|                              | バックパック                               |                    |                     | 背景を選ぶ         |

マウスカーソルを当てると、**背景を選ぶ**と表示されますので、すぐ上のルーペのアイコンをクリ ックしましょう。用意されているいろいろな背景が表示されます。

どれを選んでもいいのですが、ここでは、「blue sky」を選び、クリックします。

| ◆ 戻る      |                        | 背          | 景を選ぶ         |              |              |
|-----------|------------------------|------------|--------------|--------------|--------------|
| Q 検索      | <b>3</b> ^7 <b>7</b> 7 | ンタジー 言葉 (2 | スポーツ 国外 日    | 時 宇宙 海中      | 模样           |
| Arctic    | Baseball 1             | Baseball 2 | Basketball 1 | Basketball 2 | Beach Malibu |
| Beach Rio | Bedroom 1              | Bedroom 2  | Bedroom 3    | Bench With   | Blue Sky     |

画面左上の 戻る をクリックし、変更された背景を確認しましょう。

しかし、スクリプトエリアには何も表示されていません。

それは、今の状態が、背景のスクリプトが表示されており、背景には何もスクリプトを作っていないからです。

そこで、右下の、スプライトの下にあるネコのスプライト1 をクリックしてみましょう。 すると、コードのページに移り、先ほどのブロックのコードが表示されました。

| SCRAT          | 🗿 🌐 - ファイル 編集 🔅 チョ     | ユート (5 プロジェク | トページを見る                      | 直ちに保存                                                                                                    |                        |
|----------------|------------------------|--------------|------------------------------|----------------------------------------------------------------------------------------------------|------------------------|
| <b>2</b>       | -ド 🧳 背景 🜗 音            |              | <b>N</b>                     |                                                                                                    |                        |
| <b>し</b><br>動き | 動き                     |              |                              |                                                                                                    |                        |
| 見た目            | ステージが選択されました: 動きブロック : | •            | - ·                          |                                                                                                    |                        |
|                | 見た目                    |              |                              |                                                                                                    |                        |
|                | 背景を 背景1 ▼ にする          |              |                              |                                                                                                    |                        |
| イベント           | 背景を 背景1 → にして待つ        | 0            |                              |                                                                                                    |                        |
| 制御             | 次の背景にする                |              |                              | 24                                                                                                    |                        |
| 調べる            |                        |              |                              |                                                                                                    |                        |
| 间算             | 色 ▼ の効果を 25 すつ変える      | •            |                              |                                                                                                    |                        |
|                | 色 ▼ の効果を 0 にする         |              |                              |                                                                                                    |                        |
| 変数             | 画像効果をなくす               |              | スプライト                        | $\leftrightarrow x \qquad \qquad \qquad \qquad \qquad \qquad \qquad \qquad \qquad \qquad \qquad \qquad \qquad \qquad \qquad \qquad \qquad \qquad $ | у<br>Х <del>7</del> —ў |
| ブロック定<br>義     | 背景の 番号 ▼               | •            | <ul> <li>(→) 表示する</li> </ul> | 大きさ 向き                                                                                                    |                        |
|                | ±                      |              |                              |                                                                                                    | 背景                     |
|                | 日<br>終わるまで「ポップ・」の音を唱らす |              |                              |                                                                                                    | 2                      |
| <b>~</b>       |                        |              | 275111                       | く この部分を                                                                                                    |                        |
|                |                        |              |                              | クリック                                                                                                    |                        |

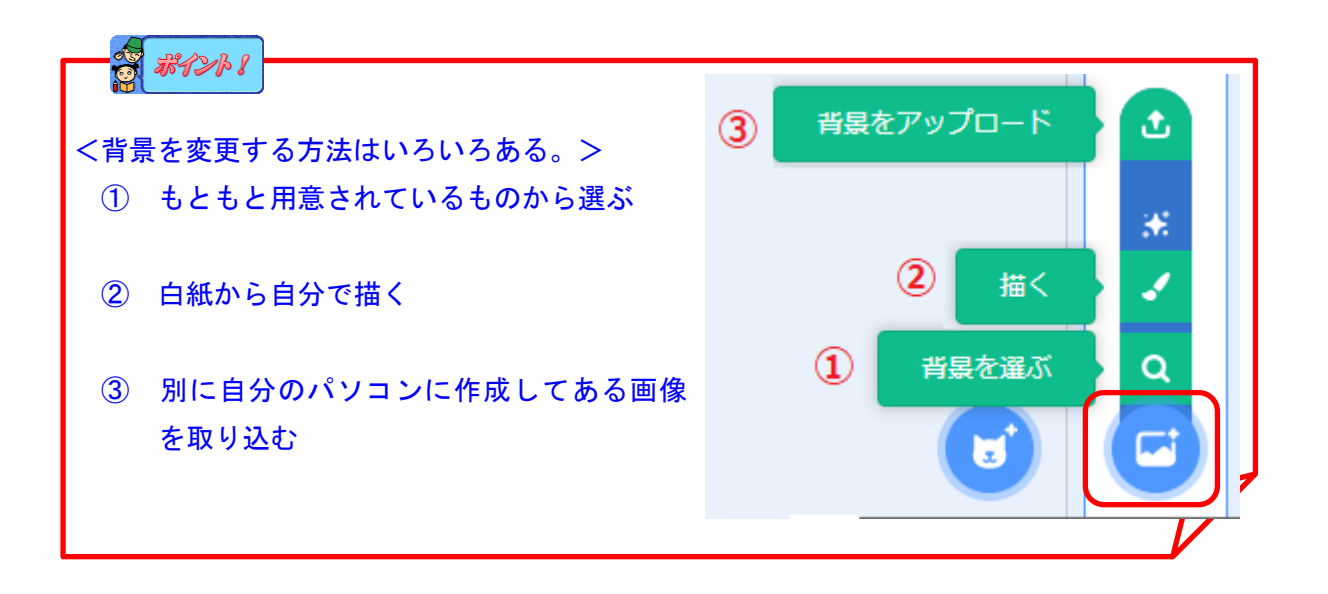

# 【課題6】地面の上をネコが行ったり来たりするように変更しよう。

<考え方>ネコの y 座標を地上に指定する。

この背景ではネコが空中に浮いています。ネコを下の地面の上で動かすためには、どのように変更 すればいいでしょうか。

そのためにはネコの最初の位置を変更する必要があります。 ネコを下にマウスで動かしてみると、下端の y 座標が約 - **130** になっていますので、動いている間は、y座標は -130のままにしておけばよいことになります。 そのためにはどんなブロックをつなげばいいか、考えてみま スプライ しょう。 ↔ x -17 **\$** y -130 51h1 「課題6」で保存しておきましょう 表示する 100 o ø -90 スプライトの座標が示されている 2 ° 阿 が押されたとき 🛤 が押されたとき 回転方法を 左右のみ 🔹 にする 回転方法を 左右のみ - にする y座標を -130 にする 50 歩動かす 0.2 秒待つ y座標を -130 ) にする もし端に着いたら、跳ね返る もし スペース ・ キーが押された なら (50) 歩動かす (0.2) 秒待つ ٦ もし端に着いたら、跳ね返る スペース 👻 主 ーが押された ニャー・ の音を鳴らす 1) 秒待つ すべてを止める 💌

[課題6]

【課題7】ネコが足を左右に動かせ、自然に歩いているようにしよう。

<考え方>ネコのコスチュームを変える。